| ● 自動電話受付システムのご案内●                                                                                                    |            |                                                          |
|----------------------------------------------------------------------------------------------------|------------|----------------------------------------------------------|
| おの耳鼻咽喉科                                                                                                    |            |                                                          |
| 電話受付専用番号 050 - 5533 - 6302                                                                                                    |            |                                                          |
| 電話システム受付時間                                                                                                    |            | ▼ご注意ください▼                                                |
| 午前 9:00~11:30 (土曜 12:30 まで)                                                                                                    |            | ● システムの受付時間は、実際の診察時間と<br>異なりますのでご注意ください。                 |
| 午後 15:00~17:30                                                                                                    |            | ● 午前中に午後の順番はお取りできません。                                    |
| 休診日 / 木曜日・土曜午後・日祝日                                                                                                    |            | ● お呼ഥ時に不住の場合は、順番が前後したり<br>お待ち頂くことがあります。                  |
| 電話からのメッセージ                                                                                                    |            | 操作方法                                                     |
| <ul> <li>こちらは、おの耳鼻咽喉科受付専用電話です。</li> <li>(1)<br/>・         ・         ・         ・         ・         ・         ・         ・         ・         ・         ・         ・         ・         ・         ・         ・         ・         ・         ・         ・         ・         ・         ・         ・         ・         ・         ・         ・         ・         ・         ・         ・         ・         ・         ・         ・         ・         ・         ・         ・         ・         ・         ・         ・         ・         ・         ・         ・         ・         ・         ・         ・         ・         ・         ・         ・         ・         ・         ・         ・         ・         ・         ・         ・         ・         ・         ・         ・         ・         ・         ・         ・         ・         ・         ・         ・         ・         ・         ・         ・         ・         ・         ・         ・         ・         ・         ・         ・         ・          ・         ・         ・         ・         ・         ・         ・         ・          ・         ・         ・          ・          ・          ・          ・           ・           ・           ・</li></ul>                                                                                                    | →          | ※今、現在の医院の状況をお知らせします。<br>待ち人数、案内中番号を確認してください。             |
| <ul> <li>2 初めて来院される方は 0 を</li> <li>              ● 更付をご希望の方は 1 を、受付内容の確認・             キャンセルをご希望の方は 2 を押してください。      </li> </ul>                                                                                                    | →          | 1を押します。(※初めての方は「0」を押します。)                                |
| 3) O人まで同時に受付することができます。<br>「1000000000000000000000000000000000000                                                                                                    | ]→         | 受付する人数を押します。<br>例)1人の場合は <u>1</u> を押します                  |
| <ul> <li>(4)</li> <li>(4)</li> <li>(4)</li> <li>(5順)</li> <li>(50)</li> <li>(10)</li> <li>(10)</li> <li< td=""><td>]→</td><td> 診察券番号」と(井)を押します。<br/>例)診察券番号「123」の場合「123井」と押します。</td></li<></ul> | ]→         | 診察券番号」と(井)を押します。<br>例)診察券番号「123」の場合「123井」と押します。          |
| 5<br>誕生日を、何月何日の4ケタで押して<br>手順 最後に (井)を押してください。                                                                                                    | →          | 「誕生日月日4ケタ」と # を押します。<br>例) 誕生日が2月12日の場合「0212#」と押します。     |
| 受付番号「〇」でお取りしました。<br>6 待ち人数は「〇」人です。待ち時間は「〇」分です。<br>歩順 よろしければ 1 を、もう一度この受付内容の<br>確認をご希望の方は 2 を押してください。                                                                                                    | →          | このガイダンスが流れれば<br>順番受付登録は完了しています。<br>待ち人数などを確認し、1 を押します。   |
| ···▶ ※一定以上の待ち人数がない時<br>ご利用、ありがとうございました。                                                                                                    | →          | 以上で操作終了です。                                               |
| <ul> <li>※一定以上の待ち人数がある時(呼出電話の選択)</li> <li>今お掛けの電話に呼出電話をご希望の方は 1 を</li> <li>呼出先の電話番号を指定したい方は 2 を、呼出電話</li> <li>を希望せずに終了するには 3 を、押してください。</li> </ul>                                                                                                    | <b>`</b> → | ー定以上の待ち人数がある場合、<br>呼出電話サービスをご利用になれます。<br>ご希望の番号を押してください。 |
| <ol> <li>● 今お掛けの電話番号に呼出電話の設定を致しました。ご利用ありがとうございました。</li> <li>② を押す → 呼出希望の電話番号を入力してください。呼出電話の設定を致します。受付は以上です。</li> <li>③ を押す → 受付は以上です。ご利用ありがとうございました。</li> </ol>                                                                                                    |            |                                                          |
| 呼出電話は・・・ 050-5533-6302 (電話受付専用番号と同じ)の番号からかかってきます。                                                                                                    |            |                                                          |
| 電話ア約しに除も必9 気11にお戸街けいたたさ取侍した 受付番号 をお伝えくたさい。<br>ご自宅の回線がダイヤル回線の場合                                                                                                    |            |                                                          |
|                                                                                                    |            |                                                          |

ご自宅がダイヤル回線契約の場合(電話すると、ブツ・ブツブツと音がする時)は、 手順(2)の段階で数字を押す前に1度だけ「トーンボタン」を押すと通常操作が できるようになります。 ボタンが認識されない場合は、「認識できません」とガイダンスが流れます。 ※家庭用電話の場合、一般的に「\*」が「トーンボタン」になっており表記が

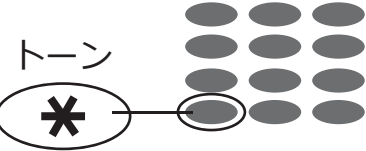

《豕庭用電話の場合、一般的に「\*」か「トーンボタン」に あるはずです。ご確認ください。